## MISE A JOUR DE GFC2016 Installation de la MAJ2

### SOMMAIRE

| 1 | INS                  | FALLATION MISE A JOUR DE JUIN 2016                                | 1           |
|---|----------------------|-------------------------------------------------------------------|-------------|
|   | 1.1.<br>1.2.<br>1.3. | PRE-REQUIS<br>POINTS IMPORTANTS<br>MODE OPERATOIRE D'INSTALLATION | 1<br>1<br>1 |
| 2 | VER                  | SION APRES INSTALLATION                                           | 4           |

## **O**BJET

Cette fiche décrit le mode opératoire d'installation de la mise à jour de Juin. (GFC2016\_MAJ2\_MAJ)

## INSTALLATION MISE A JOUR DE JUIN 2016

#### 1.1. PRE-REQUIS

- Faire une sauvegarde de la base de l'établissement via l'outil BD\_GFC.
- S'assurer qu'aucun utilisateur n'est connecté à un module de l'application GFC.
- La mise à jour 1 diffusée en Mars 2016 doit impérativement avoir été installée.

#### **1.2. POINTS IMPORTANTS**

- L'installation de la MAJ de Juin doit être réalisée uniquement sur le poste serveur avec un profil de type « INSTALL ».
- L'installation ne concerne que les implantations où se situe l'agence comptable.

#### **1.3. MODE OPERATOIRE D'INSTALLATION**

Se connecter avec un profil de type « INSTALL »,

1

| Capie écran          | Image: Acceleration of the sector of the sector o |
|----------------------|----------------------------------------------------------------------------------------------------|
|                      | Etat d'avancement Installer Annuler                                                                                                    |
| <i>Copie écran</i> s | L'écran de bienvenue s'affiche,<br>Installation - GFC MySQL<br>Bienvenue dans le programme<br>d'installation de GFC MySQL                                                                                                    |

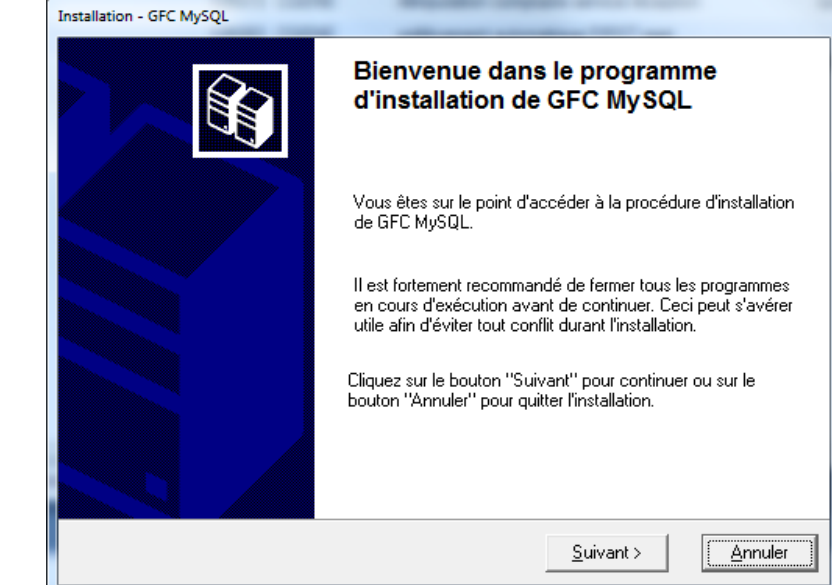

», la liste des

Cliquer sur « Suivant », l'écran du type d'installation s'affiche,

|   | Installation - GFC MySQL                                                                                                    |                                                                                                    |                                                                                         |                                 |
|---|----------------------------------------------------------------------------------------------------|----------------------------------------------------------------------------------------------------|-----------------------------------------------------------------------------------------|---------------------------------|
|   | Type d'installation<br>Le programme d'installation de GFC MySQ<br>4 types d'installations différents.                                                                                                    | L vous donne la possib                                                                                                    | ilité d'effectuer                                                                       |                                 |
|   | Installation d'un poste serveur                                                                                                    | Installation d'un j                                                                                                    | poste serveur                                                                           |                                 |
|   | Installation d'un poste client en réseau                                                                                                    | Ce type d'installa<br>l'ensemble des fic<br>fonctionnement o<br>mode réseau sur                                                                                                    | tion copiera sur le<br>chiers nécessaires<br>des applications ex<br>les postes clients. | serveur<br>au bon<br>écutées en |
|   | Installation d'un poste client autonome                                                                                                    |                                                                                                    |                                                                                         |                                 |
|   | Installation d'un poste administrateur                                                                                                    |                                                                                                    |                                                                                         |                                 |
|   |                                                                                                    | < Précédent                                                                                                    | Suivant                                                                                 | Annuler                         |
| 5 | Choisir « Installation d'                                                                                                    | un poste serve                                                                                                    | eur », puis c                                                                           | diquer sur «                    |
| 5 | Choisir « Installation d'<br>modules disponibles s'a                                                                                                    | un poste serve                                                                                                    | eur », puis c                                                                           | liquer sur «                    |
| 5 | Choisir « Installation d'<br>modules disponibles s'a<br>Installation - GFC MySQL                                                                                                    | un poste serve<br>affichent,                                                                                                    | eur », puis c                                                                           | diquer sur «                    |
| 5 | Choisir « Installation d'<br>modules disponibles s'a<br>Installation - GFC MySQL<br>Installation du serveur HORUS23RCB4<br>Veuillez sélectionner ci-dessous les mod<br>Certains modules sont obligatoires et ne                                                                    | un poste serve<br>affichent,<br>C6 (LINUX)<br>Jules à installer sur le se<br>peuvent donc être dés                                                                                               | eur », puis c<br>erveur.<br>sélectionnés.                                               | diquer sur «                    |
| 5 | Choisir « Installation d'<br>modules disponibles s'a<br>Installation - GFC MySQL<br>Installation du serveur HORUS23RCB4<br>Veuillez sélectionner ci-dessous les mod<br>Certains modules sont obligatoires et ne<br>Liste des modules disponibles :                                 | un poste serve<br>affichent,<br>C6 (LINUX)<br>Iules à installer sur le se<br>peuvent donc être dés                                                                                               | eur », puis c                                                                           | diquer sur «                    |
| 5 | Choisir « Installation d'<br>modules disponibles s'a<br>Installation - GFC MySQL<br>Installation du serveur HORUS23RCBd<br>Veuillez sélectionner ci-dessous les mod<br>Certains modules sont obligatoires et ne<br>Liste des modules disponibles :                                 | C6 (LINUX)<br>Ulles à installer sur le se<br>peuvent donc être dés<br>Description<br>Comptabilité Gér<br>Version : 14.2.0                                                                        | eur », puis c<br>erveur.<br>sélectionnés.                                               | diquer sur «                    |
| 5 | Choisir « Installation d'<br>modules disponibles s'a<br>Installation - GFC MySQL<br>Installation du serveur HORUS23RCB4<br>Veuillez sélectionner ci-dessous les mod<br>Certains modules sont obligatoires et ne<br>Liste des modules disponibles :                                 | Liecedent Lie<br>un poste serve<br>affichent,<br>C6 (LINUX)<br>lules à installer sur le se<br>peuvent donc être dés<br>Description<br>Comptabilité Gér<br>Version : 14.2.0<br>Mise à jour de l'a | eur », puis c<br>erveur.<br>sélectionnés.                                               | diquer sur «                    |
| 5 | Choisir « Installation d'<br>modules disponibles s'a<br>Installation - GFC MySQL<br>Installation du serveur HORUS23RCB4<br>Veuillez sélectionner ci-dessous les mod<br>Certains modules sont obligatoires et ne<br>Liste des modules disponibles :<br>I comptabilité Générale 2016 | Cé (LINUX)<br>Ulles à installer sur le se<br>peuvent donc être dés<br>Description<br>Comptabilité Gér<br>Version : 14.2.0<br>Mise à jour de l'a                                                  | eur », puis c<br>erveur.<br>sélectionnés.<br>nérale 2016<br>application                 | diquer sur «                    |

# Point d'attention

L'installation de cette mise à jour n'est à réaliser que dans les implantations où se situe l'agence comptable. (L'installation ne sera pas possible si seul une comptabilité budgétaire / régie existe dans l'implantation).

3

GEC

Cliquer sur « Suivant » pour initier l'installation de mise à jour de Juin de la comptabilité générale 2016,

| ie ecran | Installation - GFC MySQL  Prêt pour l'installation Le programme est maintenant prêt à lancer l'installation des applications que vous avez sélectionnées.                                                                                                    |
|----------|----------------------------------------------------------------------------------------------------|
| Cap      | Cliquez sur "Installer" pour lancer l'installation, ou sur "Précédent" pour revoir ou<br>modifier vos choix.<br><b>Type d'installation :</b><br>Installation d'un poste serveur<br><b>Applications à installer :</b><br>• Comptabilité Générale 2016<br>Unité : X:\<br>Détail : Application |
|          | ✓ ► ✓ Erécédent Installer Annuler                                                                                                    |

Cliquer sur « Installer » pour commencer l'installation. Lorsque l'installation est terminée, un message de confirmation apparaît « Installation terminée. Voulez-vous relancer une autre session d'installation ? » Cliquer sur « Non » pour terminer l'installation de la mise à jour de Juin.

## Point d'attention

Les installations de type poste client en réseau / poste administrateur ne sont pas à réaliser pour la mise à jour de Juin.

## VERSION APRÈS INSTALLATION

CGENE 2016 V14.2 du 18/05/2016